Calrec Assist is an application that acts as a virtual desk. It has two implementations, online and offline:

- Calrec Assist Online can run in two ways:
  - It can be launched from the Console PC, allowing the current desk settings to be exported as a "Desk Package". A Desk Package contains a complete description of a particular console including channel counts, bus counts, number of faders, and all required I/O.
  - It can be accessed by an external PC or laptop connected to the console's control processor MAC or LAN port, allowing the control of a number of functions that would normally only be controlled from the console surface.
- Calrec Assist Offline runs within a virtual machine that can be installed to any external PC or laptop:
  - An exported Desk Package will allow the configuration of shows, memories, fader layouts, bus resources, patching and routing away from the console.
  - > Shows created offline can then be imported into the live console.

Calrec Assist (Online and Offline) runs within the Google Chrome web browser and is supported from Apollo and Artemis software version 9.0. There is no support for Summa or Brio consoles.

Calrec Assist Offline additionally utilises a virtual web server. As such, it can run on any Mac, Windows (Win7 or higher), or Linux device that can support Oracle's VM VirtualBox software.

N.B. There is currently no official release of VirtualBox that supports Macs which utilise Apple M1 or M2 processors.

This document specifically details the Calrec Assist Offline Windows 7 installation process, but the VM has also been tested successfully in Windows 10 and Windows 11 environments.

Additional steps are specified in line for Mac users, but the remaining process should be followed as per the equivalent Windows steps.

Full operational details can be found in the "Calrec Assist Manual (926-217)".

N.B. A minimum of 1.5GB free disk space is required for the Calrec Assist Offline installation. A PC or laptop with an I5 Intel or A10 AMD processor and 4GB Ram is also recommended.

All necessary files and documentation have been made available for download from the Calrec FTP server:

URL: <u>http://ingress.calrec.com</u> Username: Assist\_Offline Password: N7IVM9X4

### **Configuring the Calrec Virtual Machine for Calrec Assist Offline**

### Install Oracle VM VirtualBox

- Download the latest version of VirtualBox and the corresponding Extension Pack from <u>https://www.virtualbox.org/</u> At the time of writing (22/02/23) the current version is: VirtualBox-7.0.6-155176-Win.exe / VirtualBox-7.0.6-155176-OSX.dmg and Oracle\_VM\_VirtualBox\_Extension\_Pack-7.0.6a-155176.vbox-extpack
- 2. Install VirtualBox to your host PC or laptop:

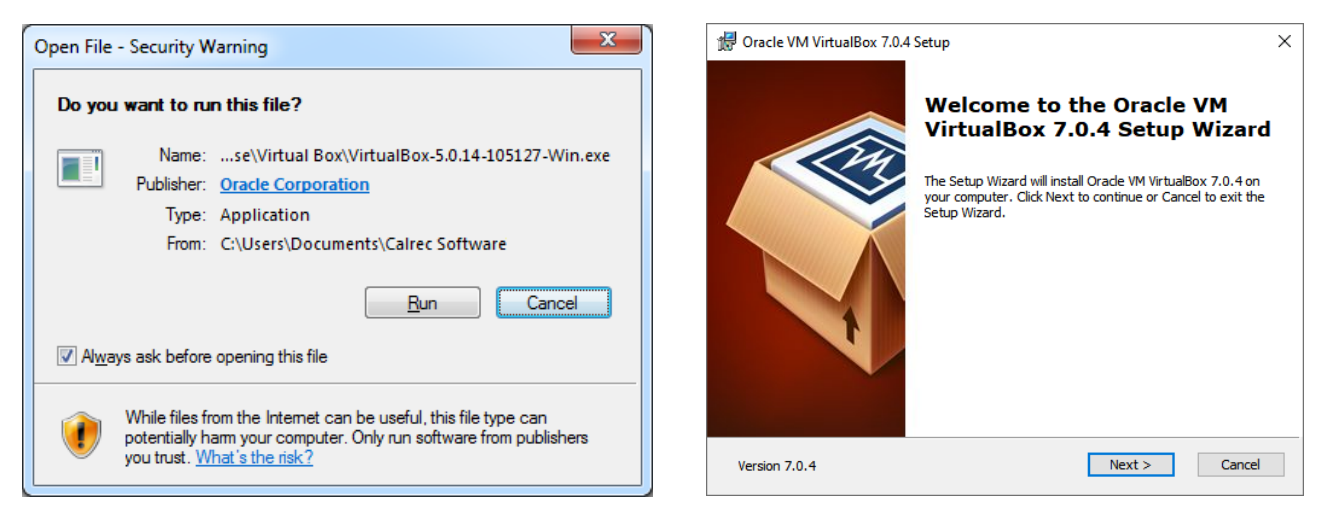

- 3. If the Open File Security Warning dialogue is displayed (above left), please select Run, then click Next to begin the installation (above right).
- 4. Install all VirtualBox components (below left).

The default install location is C:\Program Files\Oracle\VirtualBox.

To continue, select **Next**, or to change this location, click **Browse** and manually choose a different install location.

| 🕼 Oracle VM VirtualBox 7.0.4 Setup                                                                                                    | × | 岁 Oracle VM VirtualBox 5.0.14 Setup                                                                                                    |
|----------------------------------------------------------------------------------------------------|---|----------------------------------------------------------------------------------------------------|
| Custom Setup<br>Select the way you want features to be installed.<br>Click on the icons in the tree below to change the way features will be installed.<br>Click on the icons in the tree below to change the way features will be installed.<br>Oracle VM VirtualBox 7.0.4<br>application.<br>VirtualBox Networking<br>VirtualBox Networking<br>VirtualBox Networking<br>VirtualBox Python Support<br>VirtualBox Python Support<br>Subfeatures selected. The<br>subfeatures selected. The |   | Custom Setup         Select the way you want features to be installed.         Please choose from the options below:         Image: Create a shortcut on the desktop         Image: Create a shortcut in the Quick Launch Bar         Image: Register file associations |
| Location:     C:\Program Files\Oracle\VirtualBox\     Browse       Version 7.0.4     Disk Usage     < Back                                                                                                    |   | Version 5.0.14 Cancel                                                                                                    |

5. Ensure all options are ticked (above right), then click Next.

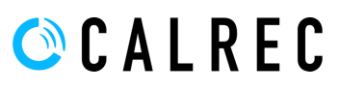

- 6. With Virtual Box v7, you may receive a warning referring to "Missing Dependencies" relating to Python Core / win32api (right). There is no requirement to install Python or any other 3<sup>rd</sup> party software. Ignore this warning and click **yes** to continue with the install.
- 7. You will receive a warning that your PC or laptop's network adapter will be reset during the next stage of this installation. This is only a temporary interruption while VirtualBox installs a necessary virtual network adapter. Please select **yes** (below left), then Install (below centre).

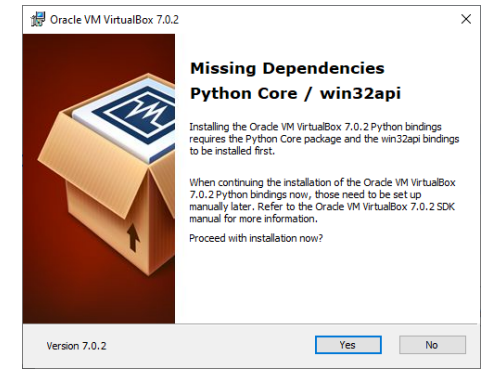

| · J Oracle VM VirtualBox 5.0.14                                                                                                    | B Oracle VM VirtualBox 5.0.14 Setup                                                                                                    | 🖞 Oracle VM VirtualBox 5.0.14 Setup                                                                                               |
|----------------------------------------------------------------------------------------------------|----------------------------------------------------------------------------------------------------|----------------------------------------------------------------------------------------------------|
| Warning:                                                                                                    | Ready to Install The Setup Wizard is ready to begin the Custom installation.                                                                               | Oracle VM VirtualBox 5.0.14                                                                                                    |
| Network Interfaces           National of the oracle VM Virtualizor, 5.0,14 Networking feature will react your network connection and temporarily document you for the network.           Proceed with installation now? | Click Install to begin the installation. If you want to review or change any of your<br>installation settings, dick Back. Click Cancel to exit the wizard. | Please wait while the Setup Wizard installs Oracle VM VirtualBox 5.0.14. This may take several minutes. Status: Copying new files |
| Version 5.0.14 Yes No                                                                                                    | Version 5.0.14 <back cancel<="" install="" th=""><th>Version 5.0.14 <back next=""> Cancel</back></th></back>                                               | Version 5.0.14 <back next=""> Cancel</back>                                                                                       |

8. You will then receive up to three **Windows** security warnings as the necessary Oracle drivers and network services are installed. In each case, please click Install.

| - Windows Security                                                                                                    | Windows Security                                                                                                    | 💓 Windows Security                                                                                                    |
|----------------------------------------------------------------------------------------------------|----------------------------------------------------------------------------------------------------|----------------------------------------------------------------------------------------------------|
| Would you like to install this device software?                                                                                         | Would you like to install this device software?                                                                                         | Would you like to install this device software?                                                                                  |
| Name: Oracle Corporation Universal Serial Bus<br>Vublisher: Oracle Corporation                                                          | Name: Oracle Corporation Network adapters<br>Publisher: Oracle Corporation                                                              | Name: Oracle Corporation Network Service<br>Publisher: Oracle Corporation                                                        |
| Always trust software from "Oracle Corporation". Install Don't Install                                                                  | Always trust software from "Oracle Corporation". Install Don't Install                                                                  | Always trust software from "Oracle Corporation". Install Don't Install                                                           |
| You should only install driver software from publishers you trust. <u>How can I decide</u><br>which device software is safe to install? | You should only install driver software from publishers you trust. <u>How can I decide</u><br>which device software is safe to install? | You should only install driver software from publishers you trust. How can I decide<br>which device software is safe to install? |

- 9. Once the installation is complete (below left), do not immediately start Virtual Box.
- 10. Instead, now install the appropriate VirtualBox\_Extension\_Pack from the .vbox-extpack file.
- Once complete, it may be necessary to restart your PC / Laptop before VirtualBox can be run correctly. If this is the case, please ensure any open files are saved before selecting Yes (below right). This will cause Windows to reboot.

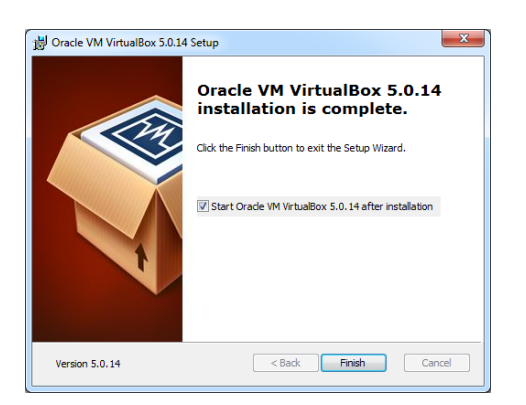

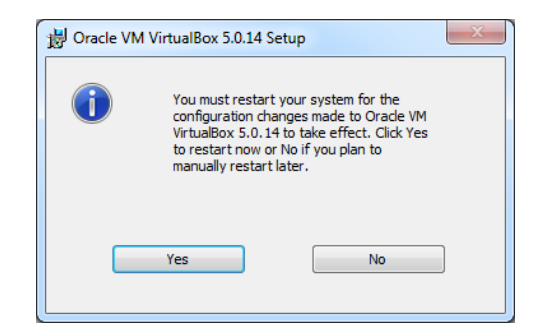

### Additional steps for Mac users only

The following steps are necessary to de-restrict the IP address range that can be utilised by Virtual Box in a Mac environment:

Mac 1. From the Mac Launch bar run Terminal and type the following:

sudo mkdir /etc/vbox [ENT]

- Mac 2. Type in your password when requested.
- Mac 3. Create a blank config file by typing the following:

sudo nano /etc/vbox/networks.conf [ENT]

- Mac 4. Type only the following into this file:
  - \* 0.0.0.0/0
- Mac 5. Press  $c_{ntrl+x}$  and follow the prompts at the bottom of the window to SAVE and EXIT.

Now continue as per the remaining Windows installation.

#### **Configure Oracle VM VirtualBox**

12. Launch VirtualBox. If all options were ticked in step 5, a shortcut will be located on the desktop.

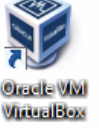

13. The VirtualBox front page will open, presenting an empty list (below left). In the File -> Tools -> Network Manager, select the Host-only networks tab

| 9                         | Oracle VM VirtualBox Manager                                                                                                    | - • ×                                                 |
|---------------------------|----------------------------------------------------------------------------------------------------|-------------------------------------------------------|
| File Machine Network Help | Create Remove Properties                                                                                                    | Importing appliance 😫                                 |
|                           | Host only Networks NAT Networks Ocod Networks Pro-<br>Iname Provide Provide Provi | 41%<br>Anno man an an an an an an an an an an an an a |
|                           | Adapter DHCP Server DHCP Server DHCP Server Server Address: 192.168.56.100                                                                                                    |                                                       |
|                           | Server Mask: 253.253.253.0<br>Lower Address Bound: 192.163.56.101<br>Upper Address Bound: 192.163.56.254                                                                                                    | Apply Reset                                           |

| 🧾 Host    | Network   | Manager        |         |                   | -                 |        | $\times$ |
|-----------|-----------|----------------|---------|-------------------|-------------------|--------|----------|
| Network   |           |                |         |                   |                   |        |          |
| Create    | Remove    | Properties     |         |                   |                   |        |          |
| Name      |           | ~              |         | IPv4 Address/Mask | IPv6 Address/Mask | DHCP 9 | Server   |
| VirtualBo | x Host-Or | nly Ethernet A | Adapter | 192.168.90.1/24   |                   | Enal   | ble      |
|           |           |                |         |                   |                   |        |          |
|           |           |                |         |                   |                   | 1      |          |

14. In the Host-only networks tab (above right), if the list is empty click the Create button to create a new adapter, otherwise highlight the adapter VirtualBox Host-Only Ethernet Adapter, then click on the properties icon in order to configure the adapter's settings.

15. On the Adapter tab (below left), select Configure Adapter Manually and set the IPv4 Address as follows:

IPv4 Address = 172.29.69.42 IPv4 Network Mask = 255.255.0.0

16. On the DHCP server tab (below right), deselect (untick) the option Enable server, then click Apply.

| 🗐 Host Network Mana                           | iger                     |                   | -                 |       | ×      |
|-----------------------------------------------|--------------------------|-------------------|-------------------|-------|--------|
| Network                                       |                          |                   |                   |       |        |
| Create Remove Prop                            | perties                  |                   |                   |       |        |
| Name                                          |                          | IPv4 Address/Mask | IPv6 Address/Mask | DHCP  | Server |
| VirtualBox Host-Only Eth                      | hernet Adapter           | 172.29.69.42/16   |                   | 🗹 Ena | able   |
| Configure Adapter Au     Configure Adapter Ma | utomatically<br>Ianually |                   |                   |       |        |
| IPv4 Address:                                 | 172.29.69.42             |                   |                   |       |        |
| IPv4 Network Mask:                            | 255.255.0.0              |                   |                   |       |        |
| IPv6 Address:                                 | fe80::39f2:64ce:8        | 3085:167f         |                   |       |        |
| IPv6 Prefix Length:                           | 64                       |                   |                   |       |        |
| Reset                                         |                          |                   | Apply             | C     | lose   |

N.B. The virtual adapter can also be configured in the Windows environment via the Network Connections window

#### Import the Calrec Virtual Machine

17. Either, open the downloaded Calrec Virtual Machine (below left) directly from the Windows file system; or from within Virtual Box, click File -> Import Appliance, then locate the Calrec Virtual Machine in the browser, then click Next.

The Calrec Virtual Machine image file is called Calrec Assist Offline.ova.

| Organize 🔹 😗 Open                                                                                                    | •                | Share with 👻 E-mail                                                   | Bu     | m New folder                                                                                                    |                        |                                                          | j≡                                                | - 🛯 0                |
|----------------------------------------------------------------------------------------------------|------------------|-----------------------------------------------------------------------|--------|----------------------------------------------------------------------------------------------------|------------------------|----------------------------------------------------------|---------------------------------------------------|----------------------|
| ☆ Favorites ■ Desktop ↓ Steve G Documents ↓ Downloads                                                                | 1                | Name<br>Apollo+Artemis 5.0<br>Supporting Documentation<br>Virtual Box | an     |                                                                                                    | Date<br>03/03<br>03/03 | modified<br>//2016 14:26<br>//2016 15:02<br>//2016 14:57 | Type<br>File folder<br>File folder<br>File folder | Size                 |
| Dropbox     Dropbox     CalRectPlaces     CalReC-FILE     SharePoint     Documents     Music     Pictures     Videos |                  | Calrec Assist Offline.ova                                             | ₩<br>₩ | Open<br>Edit with Notepad++<br>Open with<br>McAfee<br>Share with<br>Restore previous versions<br>Send to<br>Cut<br>Cut<br>Copy | •<br>•                 | 2016 13:59<br>2016 14:21                                 | Open Virtualizatio<br>Shortcut                    | 1,275,455 KB<br>2 KB |
| Computer Local Disk (C:) Stevel: 0\calvec-file\ Calrec Assi Open Virtua                                              | ist Or<br>lizati | ffine.ova Date modifie<br>on Format Archive Sc                        |        | Create shortcut<br>Delete<br>Rename                                                                                            |                        |                                                          |                                                   |                      |

- 18. The Import Virtual Appliance window (above right) will now appear, listing information about the Calrec Assist Offline virtual machine. These settings have been pre-configured by Calrec and do not require further configuration.
- 19. Click Import to begin the import of the virtual disk image. The progress of this import will be shown (right).

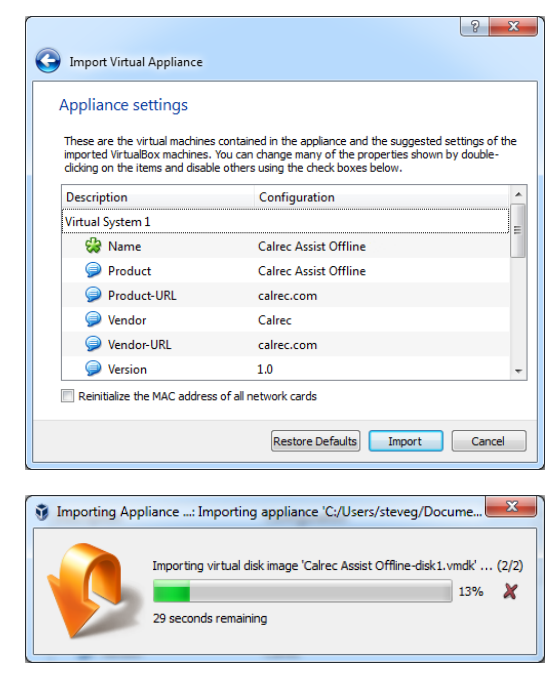

#### **Configure the Calrec Virtual Machine**

20. If more than one Virtual Machine is listed in the left-hand column, click once on the Calrec Assist Offline virtual machine to highlight it, then click settings (below).

| Oracle VM VirtualBox Manager         |                                                                                                    |                       |
|--------------------------------------|----------------------------------------------------------------------------------------------------|-----------------------|
| New Settings Discard Start           |                                                                                                    | 设 Details 💿 Snapshots |
| Calrec Assist Offline<br>Powered Off | General Name: Calrec Assist Offine Operating System: Fedora (32-bit)      System Base Memory: 1024 MB Boot Offer: Floppy, Optical, Hard Disk | Calrec Assist Offline |
|                                      | Celeration: KVM Paravirtualization     Sisplay     Video Memory: 12 MB     Remote Desktop Server: Disabled     Video Capture: Disabled       |                       |
|                                      | Storage Controller: IDE IDE Primary Waster: Calrec Assist Offline-disk 1.vmdk (Normal, 7.63 GB) Controller: SATA                             |                       |
|                                      | Audio Host Driver: Windows DirectSound Controller: ICH AC97                                                                                  |                       |
|                                      | Network     Adapter 1: Intel PRO/1000 MT Desktop (Host-only Adapter, VirtualBox Host-Only Ethernet Adapter - Packet :     O USB              | Scheduler Miniport')  |
| N-1                                  | UB Controller: OHCI<br>Device Filters: 0 (0 active)                                                                                          |                       |

21. In the Calrec Assist Offline - Settings window, select the Network view (below). Click on the Adapter 1 tab, then click the Advanced arrow to reveal further options.

| 6 | 🕽 Calı     | ec Assist Offline | Settings                                      | 8 ×         |
|---|------------|-------------------|-----------------------------------------------|-------------|
|   |            | General           | Network                                       |             |
|   |            | System            | Adapter 1 Adapter 2 Adapter 3 Adapter 4       |             |
|   |            | Display           | Imable Network Adapter                        |             |
|   | $\bigcirc$ | Storage           | Attached to: Host-only Adapter                |             |
|   | Þ          | Audio             | Name: VirtualBox Host-Only Ethernet Ada       | pter 🔻      |
|   | ₽          | Network           | Adapter Type: Intel PRO/1000 MT Desktop (8254 | 0EM) 🔻      |
|   | ٨          | Serial Ports      | Promiscuous Mode: Allow All                   | •           |
|   | Ø          | USB               | MAC Address: 000D07FFE93B                     | 9           |
|   |            | Shared Folders    | Cable Connected                               |             |
|   | :          | User Interface    |                                               |             |
|   |            |                   |                                               |             |
|   |            |                   | OF                                            | Cancel Help |

- 22. Ensure Enable Network Adapter is ticked, and that the name of the adapter selected is VirtualBox Host-Only Ethernet Adapter.
- 23. Ensure that **Promiscuous** mode is set to Allow All, then click ok.

### Hardware Assisted Virtualisation

It is advised that Hardware Assisted Virtualisation (HAV) is enabled on the host machine, if supported. This is usually found in the BIOS settings of the computer that Calrec Assist Offline will be running on and may be referred to as "Intel VT-x"; "AMD-V"; or "ViA VT" depending on the Processor-Motherboard-BIOS combination. Often this is enabled by default.

#### For Windows 7:

Microsoft provide a "Hardware-Assisted Virtualization Detection Tool": <u>https://www.microsoft.com/en-</u> <u>GB/download/details.aspx?id=592</u> This will inform if the host machine does or does not

support HAV, and if it is currently enabled or not.

#### For Windows 8, 10 and 11:

Open the Windows Task Manager and view the Performance tab.

Under the CPU graph, the system will state if **Virtualisation** is Enabled or Disabled.

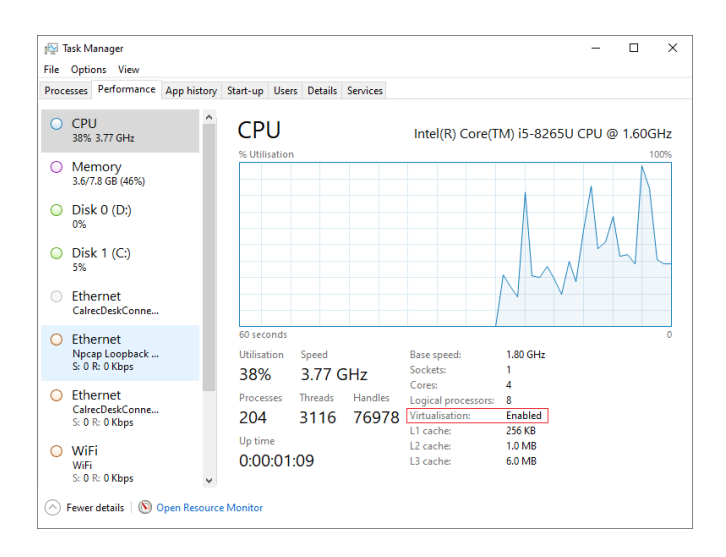

### Exporting a Desk Package from a Live Console

Before running the Calrec Assist Offline editor, it is first necessary to export a "desk package" from a live console using the Calrec Assist Online UI. This desk package contains data specific to the console, including (but not limited to) channel counts, bus counts, number of faders, required I/O, databases and software version information.

#### Connecting to Calrec Assist Online from the Console PC

There are two ways to launch Calrec Assist Online from the Console PC:

1. In the Calrec Console PC Application, Navigate to Systems Settings -> Calrec Assist UI, then click show Calrec Assist. This will open a Google Chrome browser, automatically configured with the correct URL.

| Calrec Art          | emis Light 5.0 - Show: MASTER                                                                                                    | _ 0 <b>_</b> X                    |
|---------------------|----------------------------------------------------------------------------------------------------|-----------------------------------|
| Calrec<br>Assist UI | Calrec Assist UI                                                                                                    |                                   |
| Down Mix            | Calrec Assist UI is used to export a desk package for use with Calrec Assist Offline.<br>This lets you work with your show data without a connection to a live system.                                                                                                    |                                   |
|                     | To access the Calrec Assist UI from this PC, tap the button below, or use the desktop shortcut.                                                                                                    |                                   |
| Ext<br>Control      | Show Calrec Assist                                                                                                    |                                   |
| External            | To access the Calrec Assist UI from an external PC or Mac, follow these steps:                                                                                                    |                                   |
| Inputs              | 1 - Connect to the Desk                                                                                                    |                                   |
| Inserts<br>Setup    | Connect a cable from your computer to the MAC 3, 4, or 5 socket on the<br>primary control module.                                                                                                    |                                   |
| Patching            | 2 - Configure Static IP                                                                                                    |                                   |
| Surface             | On your computer, set a static IP address which is compatible with one of the<br>following primary control module aliases:.                                                                                                    |                                   |
| Illum               | Address: 192.168.1.5 Subnet Mask: 255.255.255.0<br>Address: 192.168.1.6 Subnet Mask: 255.255.255.0                                                                                                    |                                   |
| Surface<br>Layout   | 3 - Browse to the UI                                                                                                    |                                   |
| Sync                | On your computer, open Chrome and enter the appropriate address for the Control<br>Processor port to which your computer is connected.                                                                                                    |                                   |
|                     |                                                                                                    |                                   |
| TX/REH              |                                                                                                    |                                   |
|                     |                                                                                                    |                                   |
|                     | C States A & Operate JUO IMem Recht Tech Show Settings System Retrings Retrings Retr | System Status<br>Everything is OK |

2. Open Google Chrome and directly enter the appropriate URL. The URL will be the address of the primary control processor in the format a.b.1.0; where a.b is the console ID.

| A bookmark can be saved in Google Chrome, or alternatively a shortcut can |
|---------------------------------------------------------------------------|
| be created on the desktop configured with the following settings:         |

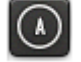

| Target:   | "C:\Program File | es\Google\Chrome\Application\chrome.e | exe"app=http://a.b.1.0 |
|-----------|------------------|---------------------------------------|------------------------|
| Start In: | "C:\Program File | es\Google\Chrome\Application"         |                        |

#### Connecting to Calrec Assist Online remotely via MAC 3, MAC4 or MAC5 (ETX Control Processors)

Calrec Assist Online can also be accessed from a remote PC or laptop via a connection to one of the MAC ports on the active control processor (by default, the primary). This allows a desk package to be exported without interrupting the work flow of another person currently using the console.

A connection via a MAC port can be made via any user determined IP address, but requires the Control Processor's alias IP address to have previously been configured using the Calrec Backup & Restore utility. (See Backup & Restore Utility - User Guide.pdf for more details. This will be located in the C:/Calrec/Docs folder of a console PC).

If any alias IP addresses have already been pre-configured, these will be listed in the calrec Console PC Application, On the Systems Settings -> Ext Control page:

| Calrec Art        | emis Light 5.0 - Show: MASTER                                     |                   |                                                                                                    |                  |
|-------------------|-------------------------------------------------------------------|-------------------|----------------------------------------------------------------------------------------------------|------------------|
| Calrec            | EMBER Control                                                     |                   | IP Aliases                                                                                                    |                  |
| Assist UI         | Show and memory recall                                            | Enable Disable    | atias 1<br>Primary Control Processor Address: 147,1.1.0<br>Alias Address: 192.168.1.5<br>Alias Netmask: 255.255.255.0  |                  |
| Ext<br>Control    | Alias file selection                                              | Enable Disable    | atias2<br>Secondary Control Processor Address: 147,1.2.0<br>Alias Address: 192.168.1.6<br>Alias Netmask: 255.255.255.0 |                  |
| External          | Serial Control Interfaces                                         |                   |                                                                                                    |                  |
| Inputs            | assist (CSCP v21)<br>Primary Control Processor Address: 147.1.1.0 | Enable Disable    |                                                                                                    |                  |
| Inserts<br>Setup  | Secondary Control Processor Address: 147.1.2.0<br>Port: 49300     |                   |                                                                                                    |                  |
| Patching          | CSCP Fader Override                                               | Enable Disable    |                                                                                                    |                  |
| Surface<br>Illum  |                                                                   |                   |                                                                                                    |                  |
| Surface<br>Layout |                                                                   |                   |                                                                                                    |                  |
| Sync              |                                                                   |                   |                                                                                                    |                  |
|                   |                                                                   |                   |                                                                                                    |                  |
| TX/REH            |                                                                   |                   |                                                                                                    |                  |
|                   |                                                                   |                   |                                                                                                    |                  |
| CALRE             | States ^ 🥵 Operate 📌 1/0                                          | Mem Y Tech K Show | y System<br>gs Settings W Hydra2<br>Settings Bettings Sync<br>Primary Source                                           | Everything is OK |

- N.B. If a connection is direct from a PC or laptop, this can be made to any available MAC port. If a connection is via a corporate network or external (3<sup>rd</sup> party) switch, then this connection should only be made via the MAC 5 port.
- 1. Configure the PC or laptop's network adapter with a unique IP address in the same range as the control processor's IP alias address.
- 2. Connect the cable between the PC or laptop's network adapter and the primary control processor's MAC port.
- 3. Open Google Chrome and enter the URL that matches the chosen alias IP address

#### Connecting to Calrec Assist Online remotely via LAN1, LAN2, LAN3 (COMe Control Processors)

Calrec Assist Online can also be accessed from a remote PC or laptop via a connection to any one of the available LAN adapters on the active control processor (by default, the primary). This allows a desk package to be exported without interrupting the work flow of another person currently using the console.

A connection via a LAN port can be made via any user determined IP address, but requires the Control Processor's LAN port IP address to have previously been configured using the Calrec Backup & Restore utility. (See Backup & Restore Utility - User Guide.pdf for more details. This will be located in the C:/Calrec/Docs folder of a console PC).

If any IP addresses have already been pre-configured, these will be listed in the Calrec Console PC Application, On the Systems Settings -> Control Protocols -> CSCP page:

| Calrec Ar                    | rtemis Beam Beta1 - Show: 61                                                                                   | th Aug (48 kHz)                                     |                                           |                                                             |         |                 |              |                                 |                                    | - 0 ×                               |
|------------------------------|----------------------------------------------------------------------------------------------------|-----------------------------------------------------|-------------------------------------------|-------------------------------------------------------------|---------|-----------------|--------------|---------------------------------|------------------------------------|-------------------------------------|
| Control<br>Protocols         | CSCP                                                                                                    | Ember/Em                                            | ber+                                      |                                                             |         |                 |              |                                 |                                    |                                     |
| Down Mix                     | Setting Up CSCP                                                                                                |                                                     |                                           |                                                             |         | csc             | P Interfaces |                                 |                                    |                                     |
| External<br>Inputs           | Use the Port Number for     The IP Address used for a     which the controller is co                           | the appropriate CS<br>a CSCP Connection<br>onnected | depends on the                            | wn to the right<br>LAN Port to                              |         | Por             | t: 4         | 9300                            |                                    |                                     |
| Fixed IO<br>Inserts<br>Setup | Control Processor 1           LAN 1         192.1           LAN 2         10.82           LAN 3         100.10 | 78.10.10<br>1.113.200<br>00.100.200                 | Control Proces<br>LAN 1<br>LAN 2<br>LAN 3 | ssor 2<br>192.178.10.20<br>10.82.113.201<br>100.100.200.200 |         |                 |              | -                               |                                    |                                     |
| LAN<br>Config<br>Surface     | CSCP Fader Override                                                                                            |                                                     |                                           | Enable                                                      | Disable |                 |              |                                 |                                    |                                     |
| Surface<br>Layout            |                                                                                                    |                                                     |                                           |                                                             |         |                 |              |                                 |                                    |                                     |
| Sync                         |                                                                                                    |                                                     |                                           |                                                             |         |                 |              |                                 |                                    |                                     |
| TX/REH                       |                                                                                                    |                                                     |                                           |                                                             |         |                 |              |                                 |                                    |                                     |
| C A L R E                    | C States ^                                                                                                    | Operate                                             | al Vo                                     | D Mem                                                       | Tech    | Show<br>Setting | s Syst       | tem<br>tings Kydra2<br>Settings | Sync<br>Internal<br>Primary Source | System Status<br>e Everything is OK |

- 1. Configure the PC or laptop's network adapter with a unique IP address in the same range as the LAN adapter's IP address.
- 2. Connect the cable between the PC or laptop's network adapter and the primary control processor's LAN adapter.
- 3. Open Google Chrome and enter the URL that matches the chosen LAN adapter's IP address.

#### **Calrec Assist Online**

Once connected, Calrec Assist Online will show the console Information page. This provides a breakdown of the active desk, including:

| System:           | the type of console (Apollo, Artemis Shine / Ray / Beam / Light) |
|-------------------|------------------------------------------------------------------|
| Software Version: | the current software version                                     |
| Label:            | the client name (ie: as set in H2O)                              |
| No Faders:        | number of faders (ie: as set by the active surface layout file)  |

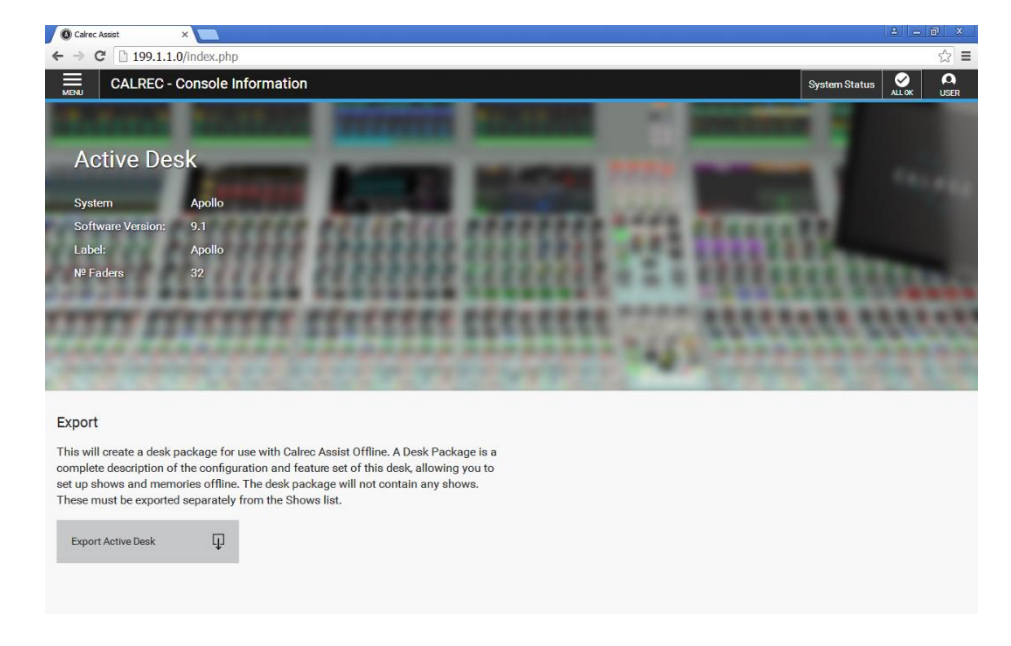

#### **Exporting a Desk Package**

- 1. Clicking Export active desk at the bottom of the Console Information page (above), will begin the export of the desk package.
- 2. Depending on your settings within Google Chrome, either:
  - The package will download automatically to your default download location using the default file name.
  - Google Chrome will ask where you would like to save the package to and will also give you the opportunity to download the package with a user defined file name.
  - N.B. This option can be modified within the Google Chrome browser by entering the URL chrome://settings; clicking Show advanced settings...; scrolling down to Downloads; then modifying the Download location, or checking the box Ask where to save each file before downloading

The default file name uses the format Label-System-Software Version.CalrecDeskPackage For example, the desk package from the active desk displayed in the image above would be:

```
Studio 1-Artemis Light-v9.1.CalrecDeskPackage
```

The file extension will always be .CalrecDeskPackage

### **Exporting Shows from a Live Desk**

Whilst a desk package will contain data specific to a particular console, a desk package exported via Calrec Assist Online (ie: from a live system) will **not** contain any shows other than the Calrec default show. This includes any other customer default shows.

If show files are required, for example to base a new setup on an existing show (user or default), then the relevant show files should also be exported from the console.

#### Exporting shows from the Calrec Console PC Application

Shows (including the memories within them and their relevant options files) can be backed up (exported) to the console PC HDD, or a USB drive connected to the console's upstand USB port using the calrec Console PC Application On the Mem -> Backup -> Show List page:

| Aliases<br>Output<br>Aliases<br>Presets | Rename<br>Show<br>Delete<br>Selected<br>Shows<br>RTE<br>RTE<br>RTE<br>RTE<br>RTE<br>RTE                                                                        | Client / User<br>7376A<br>c                                                                                             | Series / Project<br>Artemis<br>Commissioning<br>Artemis<br>STEVE G SAVE SHOW A<br>Artemis<br>Artemis                             | 6 - 1<br>Factory Default<br>IO Testing<br>MASTER<br>S MASTER<br>SPECIAL EVENTS                                           | 6 - 1 MAST<br>Blank Desk<br>In, out and<br>NEWS MAS<br>NEWS MAS | Show Descriptio<br>TER<br>k<br>d DSP tests | n Sample R<br>48 kHz<br>48 kHz<br>48 kHz                                                                                                    | ate 28/02<br>16/11 | Last<br>/2016 19 | Saved                                                                          | Def            | ault |
|-----------------------------------------|----------------------------------------------------------------------------------------------------|----------------------------------------------------------------------------------------------------|----------------------------------------------------------------------------------------------------|----------------------------------------------------------------------------------------------------|-----------------------------------------------------------------|--------------------------------------------|----------------------------------------------------------------------------------------------------|--------------------|------------------|--------------------------------------------------------------------------------|----------------|------|
| Output<br>Aliases<br>Presets            | Delete<br>Selected<br>Shows<br>Calrec<br>RTE<br>RTE<br>RTE<br>RTE<br>RTE<br>RTE<br>RTE                                                                         | 7376A<br>c                                                                                                    | Artemis<br>Artemis<br>Commissioning<br>Artemis<br>STEVE G SAVE SHOW A<br>Artemis<br>Artemis                                      | 6 - 1<br>Factory Default<br>IO Testing<br>MASTER<br>SMASTER<br>SPECIAL EVENTS                                            | 6 - 1 MAST<br>Blank Desk<br>In, out and<br>NEWS MAS<br>NEWS MAS | TER<br>k<br>d DSP tests                    | 48 kHz<br>48 kHz<br>48 kHz                                                                                                    | 28/02              | /2016 19         | 05:05                                                                          | _              |      |
| Presets                                 | Delete<br>Selected<br>Shows<br>Calrec<br>RTE<br>RTE<br>RTE<br>RTE<br>RTE<br>RTE                                                                                | 7376A<br>c                                                                                                    | Artemis<br>Commissioning<br>Artemis<br>STEVE G SAVE SHOW A<br>Artemis<br>Artemis                                                 | Factory Default<br>IO Testing<br>MASTER<br>S MASTER<br>SPECIAL EVENTS                                                    | Blank Desk<br>In, out and<br>NEWS MAS<br>NEWS MAS               | k<br>d DSP tests<br>ISTER                  | 48 kHz<br>48 kHz                                                                                                    | 16/11              |                  |                                                                                |                |      |
| Presets                                 | Calrec<br>Shows<br>Calrec<br>RTE<br>RTE<br>RTE<br>RTE                                                                                                    | c                                                                                                    | Commissioning<br>Artemis<br>STEVE G SAVE SHOW A<br>Artemis<br>Artemis                                                            | IO Testing<br>MASTER<br>S MASTER<br>SPECIAL EVENTS                                                                       | In, out and<br>NEWS MAS<br>NEWS MAS                             | d DSP tests                                | 48 kHz                                                                                                    |                    | /2015 19         | :11:00                                                                         |                |      |
| Presets                                 | RTE<br>RTE<br>RTE<br>RTE                                                                                                    |                                                                                                    | Artemis<br>STEVE G SAVE SHOW A<br>Artemis<br>Artemis                                                                             | MASTER<br>IS MASTER<br>SPECIAL EVENTS                                                                                    | NEWS MAS                                                        | STER                                       |                                                                                                    | 07/10              | /2015 23         | :33:46                                                                         |                |      |
|                                         | RTE<br>RTE<br>RTE                                                                                                    |                                                                                                    | STEVE G SAVE SHOW A<br>Artemis<br>Artemis                                                                                        | S MASTER<br>SPECIAL EVENTS                                                                                               | NEWS MAS                                                        |                                            | 48 kHz                                                                                                    | 03/03              | /2016 13         | :56:03                                                                         |                |      |
|                                         | RTE<br>RTE<br>RTE                                                                                                    |                                                                                                    | Artemis<br>Artemis                                                                                                    | SPECIAL EVENTS                                                                                                    |                                                                 | STER                                       | 48 kHz                                                                                                    | 04/03              | /2016 09         | .48:54                                                                         |                |      |
|                                         | RTE                                                                                                    |                                                                                                    | Artemis                                                                                                    |                                                                                                    | MASTER                                                          |                                            | 48 kHz                                                                                                    | 29/02              | /2016 11         | :07:13                                                                         |                |      |
|                                         | RTE                                                                                                    |                                                                                                    |                                                                                                    | TRAINING                                                                                                    | NEWS MAS                                                        | STER                                       | 48 kHz                                                                                                    | 25/02              | /2016 11         | :07:25                                                                         |                |      |
|                                         |                                                                                                    |                                                                                                    | Artemis                                                                                                    | Default                                                                                                    | NEWS MAS                                                        | STER                                       | 48 kHz                                                                                                    | 23/09              | /2015 22         | :21:11                                                                         | Defau          | lt   |
|                                         | Select<br>Backup<br>Location                                                                                                    | ion C:\Calrec_Arc                                                                                                    | chive\Show_Backups\v5                                                                                                    | _0 shows                                                                                                    | BACKED UP SH                                                    | HOWS                                       |                                                                                                    |                    |                  |                                                                                |                |      |
|                                         | Select<br>Backup<br>Location<br>Client / User                                                                                                    | ion C:\Calrec_Arc<br>Series / Project                                                                                   | chive\Show_Backups\v5.                                                                                                    | 0 shows                                                                                                    | BACKED UP SH                                                    | HOWS                                       | Last Saved                                                                                                    | Default            | Error            | Desk<br>Type                                                                   | Legacy<br>Show |      |
|                                         | Select<br>Backup<br>Location<br>Client / User                                                                                                    | ion C:\Calrec_Arc<br>Series / Project<br>Artemis                                                                        | chive\Show_Backups\v5<br>Show<br>SPECIAL EVENTS                                                                                  | D showsShow Descr                                                                                                    | BACKED UP SH                                                    | HOWS                                       | Last Saved                                                                                                    | Default            | Error            | Desk<br>Type<br>Artemis                                                        | Legacy<br>Show |      |
|                                         | Select<br>Backup<br>Location<br>Client / User<br>RTE Art<br>RTE STI                                                                                            | ion C:\Calrec_Arc<br>Series / Project<br>Artemis<br>STEVE G SAVE SHOW                                                   | chive\Show_Backups\v5<br>Show<br>SPECIAL EVENTS<br>VAS MASTER                                                                    | _D shows Show Descr<br>MASTER NEWS MASTER                                                                                | BACKED UP SH                                                    | HOWS                                       | Last Saved<br>29/02/2016 11.07:13<br>03/03/2016 15:56:25                                                                                                    | Default            | Error            | Desk<br>Type<br>Artemis<br>Artemis                                             | Legacy<br>Show |      |
|                                         | Select<br>Backup<br>Location<br>Client / User<br>RTE Art<br>RTE Art<br>RTE Art                                                                                 | ion C:\Calrec_Arc<br>Series / Project<br>Artemis<br>STEVE G SAVE SHOW<br>Artemis                                        | chive\Show_Backups\v5<br>Show<br>SPECIAL EVENTS<br>(AS MASTER<br>Default                                                         | D shows Show Descr MASTER NEWS MASTER NEWS MASTER                                                                        | BACKED UP SH                                                    | HOWS                                       | Last Saved<br>29/02/2016 11:07:13<br>03/03/2016 15:56:25<br>23/09/2015 22:21:11                                                                                           | Default            | Error            | Desk<br>Type<br>Artemis<br>Artemis<br>Artemis                                  | Legacy<br>Show | -    |
|                                         | Select<br>Backup<br>Location<br>Client / User<br>RTE Art<br>RTE Art<br>RTE Art<br>RTE Art                                                                      | ion C:\Calrec_Arc<br>Series / Project<br>Artemis<br>STEVE G SAVE SHOW<br>Artemis<br>Artemis                             | chive\Show_Backups\v5<br>Show<br>SPECIAL EVENTS<br>AS MASTER<br>Default<br>MASTER                                                | D shows<br>Show Descr<br>MASTER<br>NEWS MASTER<br>NEWS MASTER<br>NEWS MASTER                                             | BACKED UP SH                                                    | HOWS                                       | Last Saved<br>29/02/2016 11.07:13<br>03/03/2016 15:56:25<br>23/09/2015 22:21:11<br>03/03/2016 13:56:03                                                                    | Default            | Error            | Desk<br>Type<br>Artemis<br>Artemis<br>Artemis<br>Artemis                       | Legacy<br>Show |      |
|                                         | Select<br>Backup<br>Location<br>Client / User<br>RTE Art<br>RTE Art<br>RTE Art<br>RTE Art                                                                      | ion C:\Calrec_Arc<br>Series / Project<br>Artemis<br>STEVE G SAVE SHOW<br>Artemis<br>Artemis<br>Commissioning            | chive\Show_Backups\v5<br>Show<br>SPECIAL EVENTS<br>/AS MASTER<br>Default<br>MASTER<br>IO Testing                                 | D shows  MASTER NEWS MASTER NEWS MASTER NEWS MASTER In, out and DSP tests                                                | Eestore                                                         | HOWS                                       | Last Saved<br>29/02/2016 11.07:13<br>03/03/2016 15:56:25<br>23/09/2015 22:21:11<br>03/03/2016 13:56:03<br>07/10/2015 23:33:46                                             | Default<br>Default | Error            | Desk<br>Type<br>Artemis<br>Artemis<br>Artemis<br>Artemis<br>Artemis            | Legacy<br>Show | ~    |
|                                         | Selact<br>Backup<br>Location<br>Client / User<br>RTE Arr<br>RTE Arr<br>RTE Arr<br>Calrec Co                                                                    | ion C:\Calrec_Arc<br>Series / Project<br>Artemis<br>STEVE G SAVE SHOW<br>Artemis<br>Commissioning<br>Artemis            | chive\Show_Backupf\v5<br>Show<br>SPECIAL EVENTS<br>AS MASTER<br>Default<br>MASTER<br>IO Testing<br>Factory Default               | D shows  NASTER NEWS MASTER NEWS MASTER NEWS MASTER NEWS MASTER In, out and DSP tests Blank Desk                         | Eestore<br>BACKED UP SH                                         | HOWS                                       | Last Saved<br>29/02/2016 11.07.13<br>03/03/2016 15.56/25<br>23/09/2015 22.21.11<br>03/03/2016 13.56.03<br>07/10/2015 23.33.46<br>15/11/2015 19/11.00                      | Default            | Error            | Desk<br>Type<br>Artemis<br>Artemis<br>Artemis<br>Artemis<br>Artemis            | Legacy<br>Show | -    |
|                                         | Select<br>Backup<br>Location<br>Client / User<br>RTE And<br>RTE And<br>RTE And<br>Calrec Co<br>RTE 47376A And<br>RTE And<br>RTE And<br>Calrec And<br>Calrec Co | ion C:\Calrec_Arr<br>Series / Project<br>Artemis<br>STEVE G SAVE SHOW<br>Artemis<br>Commissioning<br>Artemis<br>Artemis | chivel/Show, Backups/v5<br>Show<br>SPECIAL EVENTS<br>AS MASTER<br>Default<br>NASTER<br>ID Testing<br>Factory Default<br>TRAINING | D shows<br>Show Descr<br>MASTER<br>NEWS MASTER<br>NEWS MASTER<br>NEWS MASTER<br>NEWS MASTER<br>Blank Desk<br>NEWS MASTER | iption                                                          | HOWS                                       | Last Saved<br>29/02/2016 11:0713<br>03/03/2016 15:56:25<br>29/09/2015 22:111<br>03/03/2016 13:56:03<br>07/10/2015 23:33:46<br>15/11/2015 19:11:00<br>15/12/2012 01:107:25 | Default            | Error            | Desk<br>Type<br>Artemis<br>Artemis<br>Artemis<br>Artemis<br>Artemis<br>Artemis | Legacy<br>Show | ~    |

- 1. The top table displays all the shows currently saved on the console. The lower list displays any exported shows in the currently selected backup location.
- 2. Press select Backup Location to change the currently selected backup location.
- 3. To export a show to the Selected Backup Location, press the Backup button.

An exported show will use the file format: Client/User-Series/Project-Show.CalrecShow For example:

Calrec-Commissioning-IO Testing.CalrecShow

The file extension will always be .CalrecShow

N.B. Any default shows will be listed with blue text.

### **Exporting shows via Calrec Assist Online**

If connected to Calrec Assist Online, in the top left-hand corner of the console Information page, click the Menu button, then select Shows List from the drop-down menu.

This page provides a list of all shows (shows include the memories contained within them, plus their relevant options files), including an indication of the currently loaded show.

| 🚺 Shows List | ×               |                |                                                     |                                      |                      |                      |
|--------------|-----------------|----------------|-----------------------------------------------------|--------------------------------------|----------------------|----------------------|
| ← ⇒ C 🗋      | 199.1.1.0/shows | .php           |                                                     |                                      |                      | ☆ =                  |
|              | Irec Assist Tes | st Show        |                                                     |                                      | System St            | atus 🧭 🕰             |
| Templates 🗎  |                 |                | Currently Loaded Sho<br>Calrec Assist Test Show - C | ow: Capacity U<br>alrec - v9_1 - 48k | lsed: 4%             |                      |
| Sample Rate  | User/Client     | Project/Series | Show Label                                          | <ul> <li>Show Description</li> </ul> | Date Created         | Date Modified        |
| 48k          | Calrec          | Defaults       | 01-Jan-2002 02-49-46                                | Blank Desk                           | 2019 Aug 30 16:09:34 | Today 09:28:09       |
| 48k          | Calrec          | Defaults       | 02-Aug-2019 10-52-45                                | Blank Desk                           | 2019 Aug 02 10:52:39 | Today 09:30:11       |
| 48k          | Calrec          | Defaults       | 48kHz Test                                          | Blank Desk                           | 2017 Sep 28 11:43:19 | 2017 Sep 29 14:56:04 |
| 96k          | Calrec          | Defaults       | 96kHz Test                                          | Blank Desk                           | 2017 Sep 28 11:43:04 | 2017 Sep 29 15:02:10 |
| 48k          | Calrec          | Defaults       | BIG                                                 | BIG                                  | 2019 Jul 26 14:05:04 | 2019 Jul 26 14:05:04 |
| 48k          | Calrec          | Defaults       | Bus OP delay memories                               | Blank Desk                           | 2019 Jul 17 15:19:46 | 2019 Jul 19 11:48:50 |
| 48k          | Calrec          | v9_1           | Calrec Assist Test Show                             | Live show to export                  | Today 09:30:11       | Today 09:30:27       |
| 48k          | Calrec          | Defaults       | cb large desk show2                                 | Blank Desk                           | 2019 Jul 19 11:38:36 | 2019 Jul 19 12:07:09 |
| 48k          | Calrec          | Defaults       | Tom MADI 48                                         |                                      | 2017 Sep 27 16:13:48 | 2017 Sep 27 17:04:22 |
| 48k          | Calrec          | Defaults       | widths                                              | Blank Desk                           | 2019 Jul 17 18:47:09 | 2019 Jul 26 12:45:54 |
| +            |                 |                |                                                     |                                      |                      | ъ<br>Г               |
| New          |                 |                |                                                     |                                      |                      | Import Export        |

- 1. Highlight a show in the list.
- 2. Press the Export button.

An exported show will use the file format: Client/User-Series/Project-Show.CalrecShow For example:

Calrec-v9\_1-Calrec Assist Test Show.CalrecShow

The file extension will always be .CalrecShow

N.B. As of v5.0, Apollo and Artemis consoles use an updated data structure for show files, making it easier to export and manage show files offline. As such an exported show file will now always use the file extension. CalrecShow

Any old format (pre v5.0) shows imported into a console running software version 5.0 or later will be automatically converted to the latest format upon import.

Calrec Assist can only utilise shows in the new format. As such, any old format shows must first be imported into a console running software version 9.1 or later in order to carry out the data conversion before it can be re-exported for use with Calrec Assist.

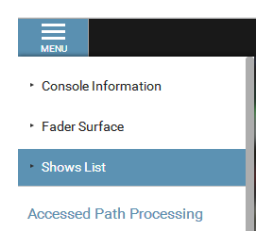

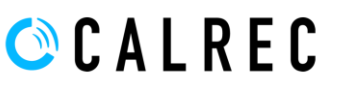

### **Calrec Assist Offline**

### Accessing Calrec Assist Offline on a PC or laptop

- 1. Launch VirtualBox. A shortcut should be located on the desktop.
- 2. In the VirtualBox front page, double click on calrec Assist Offline in the left-hand column. The virtual machine will now begin to boot, and a new window will open. This is the VM and the window will be named Calrec Assist Offline [Running] - Oracle VM VirtualBox. Please wait approximately 45 seconds, until the VM displays:

| Loa | ad Co | omplete |        |        |    |            |  |
|-----|-------|---------|--------|--------|----|------------|--|
| То  | use   | Calrec  | Assist | browse | to | 172.29.1.0 |  |

| Calrec Assist Offline [Running] - Oracle VM VirtualBox     | _ 0      | 22      |
|------------------------------------------------------------|----------|---------|
| File Machine View Input Devices Help                       |          |         |
| Load Complete<br>To use Calmer Assist browse to 172–29 1 0 |          |         |
|                                                            |          |         |
|                                                            |          |         |
|                                                            |          |         |
|                                                            |          |         |
|                                                            |          |         |
|                                                            |          |         |
|                                                            |          |         |
|                                                            |          |         |
|                                                            |          |         |
|                                                            |          |         |
|                                                            |          |         |
|                                                            |          |         |
|                                                            |          |         |
|                                                            |          |         |
|                                                            |          |         |
|                                                            |          |         |
| S 🗗 🌽 🗐 🗮 🗐                                                | 🚫 💽 Righ | nt Ctrl |

3. Open an instance of the Google Chrome browser and enter the URL 172.29.1.0

A bookmark can be saved in Google Chrome, or alternatively a shortcut can be created on the desktop configured with the following settings:

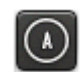

Target: "C:\Program Files\Google\Chrome\Application\chrome.exe" --app=http://172.29.1.0 Start In: "C:\Program Files\Google\Chrome\Application"

N.B. The VirtualBox front page can be closed at any time, however it is important that the Calrec Virtual Machine (ie: the window named Calrec Assist Offline [Running] – Oracle VM VirtualBox) remains open, otherwise Google Chrome will be unable to connect to Calrec Assist Offline.

If the Calrec Virtual Machine is closed, the Close Virtual Machine window will be displayed:

**Power off the machine** will instantly close the VM. This is safe. No data will be lost as any changes made within Calrec Assist Offline are saved to the local PC or laptop in the location:

C:\Users\[name]\VirtualBox VMs\Calrec Assist Offline Save the machine state dumps the current VM session to disk, allowing the Calrec Virtual Machine to boot much quicker next time (<5s).

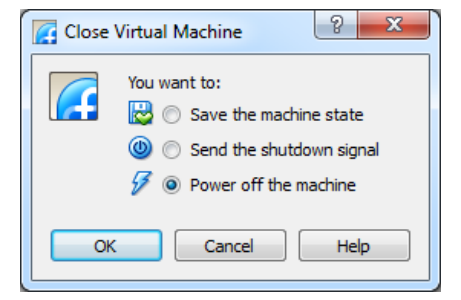

#### Importing a Desk Package

Once connected, Calrec Assist Offline will show the Desk Information page. This provides a breakdown of the current active desk, including:

| System:           | the type of console (Apollo, Artemis Shine / Ray / Beam / Light)                           |
|-------------------|--------------------------------------------------------------------------------------------|
| Software Version: | the current software version                                                               |
| Label:            | the client name (ie: as set in H2O)                                                        |
| No Faders:        | number of faders (ie: as set by the active surface layout file)                            |
| Package Created:  | the date that the current active desk package was originally exported from the live system |

On the first running of Calrec Assist Offline, the active desk will default to an 80 fader Apollo console. This should not be used for creating a setup as it will not relate to your console. Instead you should first import a desk package exported from a live desk (via Calrec Assist Online).

| k Information X                  |                                                                    |                                                                                 |                        |
|----------------------------------|--------------------------------------------------------------------|---------------------------------------------------------------------------------|------------------------|
| C 🕯 🗋 172.29.1.0/desk            |                                                                    |                                                                                 | ☆ 🖬 🖻                  |
| 🗀 Calrec 🛃 Santander 🚦 Hotmail 🚥 | 🛚 BBC SPORT 🧧 Google Calendar 🔤 Hebden Station 🕫 F1 Fanatic 🚀 Auto | isport 😡 FC Halifax Town 🕼 LogMeln Central 🕅 Microsoft 365 🗶 Setting the JAVA_H | » 📋 Other bookm        |
| ec Desk Information              |                                                                    |                                                                                 | Continue to Shows List |
|                                  |                                                                    |                                                                                 |                        |
| A atius Dea                      | 6                                                                  |                                                                                 |                        |
| Active Desi                      | Κ                                                                  |                                                                                 |                        |
| Syste                            | Artemis Light                                                      |                                                                                 |                        |
| Software Versio                  | n: 5.0                                                             |                                                                                 |                        |
| Lab                              | el: Support Artemis                                                |                                                                                 |                        |
| Nº Fade                          | rs 40                                                              |                                                                                 |                        |
| Package Create                   | 04 Mar 2016                                                        |                                                                                 |                        |
|                                  |                                                                    |                                                                                 |                        |
|                                  |                                                                    |                                                                                 |                        |
|                                  |                                                                    |                                                                                 |                        |
|                                  |                                                                    |                                                                                 |                        |
| Change De                        | ek                                                                 |                                                                                 |                        |
| onange bei                       |                                                                    |                                                                                 |                        |
| 1 Export                         |                                                                    | 2 Import                                                                        |                        |
|                                  | e state a state state of the state                                 |                                                                                 |                        |
| complete description             | of the desk's configuration and feature set, and will include      | of the desk from which the package was created. This will overwrite the cu      | epiica<br>irrent       |
| all of its shows. It is r        | not necessary to separately export shows when exporting a          | desk package and all of its shows. Ensure you have a backup of the curren       | it desk                |
| Dackup from Callec A             | issist offine.                                                     | data by exporting a desk package before importing a new one.                    |                        |
|                                  |                                                                    |                                                                                 |                        |
| Export active des                | к []                                                               | Import Desk Package                                                             |                        |

- 1. Click Import Desk Package (above right).
- 2. Select a desk package via the open window (below), then click open.

| )) Open<br>○○○▽ 🔒 ト v5 inves                                                                                                    | stigation                                           |                  | ✓ 4 Search v5 investige                                     | ation     |
|----------------------------------------------------------------------------------------------------|-----------------------------------------------------|------------------|-------------------------------------------------------------|-----------|
| Organize 🔻 New fol                                                                                                    | der                                                 |                  | 811                                                         | - 1 0     |
| 🔆 Favorites                                                                                                    | Name                                                | Date modified    | Туре                                                        | Size      |
| <ul> <li>Steve G Documer</li> <li>Downloads</li> <li>Dropbox</li> <li>Recent Places</li> <li>CALREC-FILE</li> <li>SharePoint</li> </ul> | at iterviterins signt-VSU-Callect/BBP4ckage         | 04/03/2010 10:20 | CAERCODESNPACKAGE FIRE                                      | 73,030 KB |
| <ul> <li>➢ Libraries</li> <li>➢ Documents</li> <li>ℳ Music</li> <li>➢ Pictures</li> <li>☑ Videos</li> </ul>                             |                                                     |                  |                                                             |           |
| File                                                                                                    | name: art lite-Artemis Light-v5.0.CalrecDeskPackage |                  | <ul> <li>▼ (*.calrecdeskpackage</li> <li>Open  ▼</li> </ul> | e 🔹       |

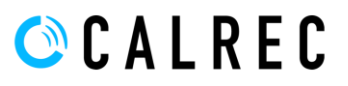

3. Depending on the size of the desk package, the import can take up to 3 minutes. During this time, the loading widget will be displayed (below).

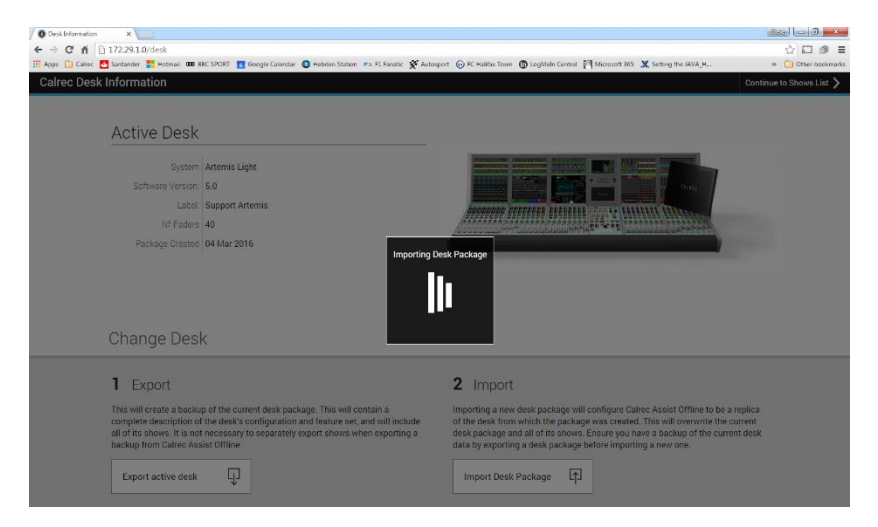

4. Please note that during this import, the Calrec Virtual Machine will restart (by design), causing the Calrec Assist Offline UI screen (ie: Google Chrome browser) to temporarily lose connection.

This commonly manifests itself as the Calrec Assist Offline UI screen changing to the Track buss setup page (below), appearing that the package import process has completed. Please ignore this and wait until the Calrec Virtual Machine has restarted and the Calrec Assist Offline reconnects automatically.

| Oak Information         | × +                      |                       |                     |           |                                                                   |                   |               | -     | e ×            |
|-------------------------|--------------------------|-----------------------|---------------------|-----------|-------------------------------------------------------------------|-------------------|---------------|-------|----------------|
| ← → C ☆ ▲ Not           | secure   172,29,1.0      |                       |                     |           |                                                                   |                   | *             | M 🛛 🗉 | 4 O E          |
| 📒 Calme - 🌄 Santander 🚦 | Formal 🚥 BECSPORE 👥 Geog | ple Calendar 🔕 Hebder | Station 🔐 F1 Facabo | Autosport | 😵 FC Halfes Town 🎦 Microsoft 365 📓 ASCE ARE 💿 Calculate Date/Tim. |                   |               | 1 6 0 | ther bookmarks |
| 🗸 Shows List            |                          |                       |                     |           |                                                                   |                   |               |       | NDNU           |
| 0 Resources Available   |                          |                       |                     |           |                                                                   | Talkback To all 🕖 | Tone To All 🕥 | ¢     | All to tide    |
| Track 1                 | 0/P Level                |                       |                     |           |                                                                   |                   |               |       |                |
| Track 1                 | 0.0 :8                   |                       | AFL                 | Talkback  |                                                                   |                   |               |       |                |
| Mono Odd 🔹 🗢            | 0FF +10.45               | Cut                   | Output Listen       | Tone      |                                                                   |                   |               |       |                |
| Track 2                 | 0/P Level                |                       |                     |           |                                                                   |                   |               |       |                |
| Cart 2                  | 0.0 (8                   |                       | AFL                 | Talkback  |                                                                   |                   |               |       |                |
| Mana Evan               | 0FF +12.48               | Cui                   | Dutput Listen       | Tone      |                                                                   |                   |               |       |                |
| Track 3                 | 0/P Level                |                       |                     |           |                                                                   |                   |               |       |                |
| Track B                 | 0.0 cm                   |                       | AFL                 | Talkback  |                                                                   |                   |               |       |                |
| Mano Odd 🔹 📀            | 077 +10 48               | Cut                   | Output Listen       | Tone      |                                                                   |                   |               |       |                |
| Track 4                 | 0/P Level                |                       |                     |           |                                                                   |                   |               |       |                |
| Track 4                 | 0.0 :0                   |                       | AFL.                | Talkback  |                                                                   |                   |               |       |                |
| Mono Even *             | •                        | Cut                   | Output Lister       | Тоги      |                                                                   |                   |               |       |                |
|                         | 089 +10.05               |                       |                     |           |                                                                   |                   |               |       |                |
| Track 5                 | 0/P Level                |                       |                     |           |                                                                   |                   |               |       |                |
| Twees a                 | 0.018                    | Cat                   | AFL.                | Tolkback  |                                                                   |                   |               |       |                |
| Mono Odd 🔹              | 017 11040                |                       | Output Listen       | Tone      |                                                                   |                   |               |       |                |
| Track 6                 | 0/P Level                |                       |                     |           |                                                                   |                   |               |       |                |
| Dark 6                  | 0.0 (8                   |                       | AFL                 | Talkback  |                                                                   |                   |               |       |                |
| Mana kvan               | •                        | Cut                   | Output Listen       | Tone      |                                                                   |                   |               |       |                |
| Track 7                 | 0.01 (0.01               |                       |                     |           |                                                                   |                   |               |       |                |

5. You will then be returned to the **Desk Information** page which will now display the correct information for the imported desk package.

#### Import Shows into Calrec Assist Offline

- 1. On the top left corner of the page, click on the Menu button, then select **Shows List** from the drop- down menu.
- 2. To create a new show from the Calrec Default Show, click **New** on the footer bar.
- 3. To edit an existing show, highlight the show in the list and click **Load** on the footer bar.
- 4. To import a show that has been exported from a live desk, click Import on the footer bar (below)

| MENU                                    |
|-----------------------------------------|
| <ul> <li>Console Information</li> </ul> |
| <ul> <li>Fader Surface</li> </ul>       |
| • Shows List                            |
| Accessed Path Processing                |

| +   |  | Ū. | ច្ ប្         |
|-----|--|----|---------------|
| New |  |    | Import Export |

- 5. Locate the show you would like to import and click Open.
- 6. The show will now be imported. This may take up to a minute depending on the size of the show (ie: the number of memories contained within the show).
- 7. The imported show can now be edited by highlighting the show in the shows list, then clicking Load on the footer bar.
- 8. Upon loading a show (or creating a new show), you will now be taken to the Memories page. The Last Loaded memory is indicated above the table of memories.

| ♦ ● ○ ○ ○ ○ Matemana 172233.00m       Image: Second Second S                                                                                                    |                                                                                                    | Constal<br>Today 41720<br>Foldy 41720<br>Foldy 41723<br>Today 141733<br>Today 141723<br>Today 141723          |                                                                                                    |
|----------------------------------------------------------------------------------------------------|----------------------------------------------------------------------------------------------------|----------------------------------------------------------------------------------------------------|----------------------------------------------------------------------------------------------------|
| en al la Sporta<br>Las Caude Sin Judy mort Cup<br>worked<br>adapt Whord Cup<br>gants News<br>parts News                                                                                                    | Description Monloy-replint facilitat      Logified at strational      Bances on Fig      Restar David Tragit      Litt Open | Control<br>Truly 14.1707<br>Truly 14.1708<br>Truly 14.1708<br>Truly 14.1733<br>Truly 14.1733<br>Truly 14.1733 | Synthem Statute         Sec.         I           gaudy local         rs         I         I           Band         Sec.         I         I           Table yi 147,00         I         I         I           Table yi 147,02         I         I         I           Table yi 147,02         I         I         I           Table yi 147,02         I         I         I |
| Land Land Mithou (Lang)<br>And Mithou (Lang)<br>And Mithou (Lang)<br>And Mithou (Lang)<br>And Mithou (Lang)<br>And Mithou (Lang)<br>And And And And And And And And And And                                                                                                    | Description     Monitory rapit fundual     tudjord et tribund     Bronce for P     Rock book Transfel     dit Open          | 2<br>Ovated<br>Today 417/20<br>Foday 417/30<br>Today 1477/30<br>Today 1472/31<br>Today 1472/31                | Telegy         Telegy         No           Telegy         41720         Volume           Koley         34770         Volume           Telegy         41723         Telegy           Telegy         41723         Telegy           Telegy         41823         Telegy                                                                                                    |
| der (UTC)<br>schaft<br>doky<br>gly World Cap<br>and Mark<br>Mark<br>Mark<br>Mark<br>Mark<br>Mark<br>Mark<br>Mark                                                                                                    | Pondetilion Mendage register familiar Indende an Indende Summers IV      fronte Deut Tranget      UI Open                   | Overled<br>Tably 141720<br>Goldy 141730<br>Tably 141733<br>Tably 141733<br>Today 141733<br>Today 141733       | Bened           Tacky 14.1720           Lodge 14.1718           Tacky 14.1733           Tacky 14.1733           Tacky 14.1733           Tacky 14.1733                                                                                                    |
| unhall dag Min Wood Cop<br>and Min Wood Cop<br>and News<br>Anna Anna Anna Anna Anna Anna Anna Anna                                                                                                    | Monday regat fantalit<br>Legional es talland<br>Estrana ta Pp<br>Reste Deal Tragité<br>UR Open                              | Taday 14.17.09<br>Koday 24.17.03<br>Taday 14.17.03<br>Taday 14.17.03<br>Koday 14.18.03                        | Tudy 141707<br>/rddy 141746<br>Tudy 141730<br>Tudy 141733<br>Tudy 141731<br>Tudy 141823                                                                                                    |
| ing Mont Cap<br>In Mont Cap<br>In Mo | Laglad a salahad<br>Banca as Fiji<br>Rjosta bah Tinggit<br>UB Open                                                          | rody 14.1738<br>Tody 14.1728<br>Tody 14.1723<br>Tody 14.1823                                                  | Koday 1417/18<br>Today 1417/30<br>Today 1417/51<br>Koday 1418/23                                                                                                    |
| ge Wood Cop<br>dis News<br>Mit                                                                                                    | Barros n Fy<br>Ronta David Tungle<br>UI Open                                                                                | Today (k.1733)<br>Today (k.1733)<br>Today (k.1823)                                                            | Today 14.17.53<br>Tuday 14.17.51<br>Today 141825                                                                                                    |
| ana Meren                                                                                                    | Bparte Deek Tompfe                                                                                                    | Today 14 1731<br>Today 14 1823                                                                                | Today 14/731<br>Today 14/1825                                                                                                    |
| M2                                                                                                    | UB Open                                                                                                    | 10day la 1823                                                                                                 | Today 14.1825                                                                                                    |
|                                                                                                    |                                                                                                    |                                                                                                    |                                                                                                    |
|                                                                                                    |                                                                                                    |                                                                                                    |                                                                                                    |
|                                                                                                    |                                                                                                    |                                                                                                    |                                                                                                    |

To load a different memory, simply highlight the memory in the lost and click Load.
 Otherwise, in the top left-hand corner, click the Menu button in order to navigate elsewhere and begin configuring / modifying this memory.

### **Exporting a Show from Calrec Assist Offline**

1. Once you are happy with your edited show; in the top left-hand corner, click the Menu button, then select shows List from the drop-down menu.

| Shows List  | × +                         |                  |                      |                                                                    |                        |                      | – ø ×             |
|-------------|-----------------------------|------------------|----------------------|--------------------------------------------------------------------|------------------------|----------------------|-------------------|
| € → C ☆     | Not secure   172.29.1.0/sit | hows.php#        |                      |                                                                    |                        |                      | x 🔽 🛛 🔣 🕠 E       |
|             | ports                       |                  |                      |                                                                    |                        |                      | System Status 🔗 🔍 |
| Templates 🗃 |                             |                  | All Sp               | Currently Loaded Show:<br>IOTTS - Calrec Offline - Sports OB - 48k |                        |                      | 1%                |
| Sample Rate | User/Client                 | Project/Series   | Show Label           |                                                                    | Show Description       | Date Created         | Date Modified     |
| 48k         | Calrec                      | Defaults         | 12-Sep-2019 16-58-38 |                                                                    | Blank Desk             | 2019 Sep 12 16:58:40 | Today 14:20:09    |
| 48k         | Calrec Offline              | Sports OB        | All Sports           |                                                                    | 5_1 Show Defaults      | Today 14:19:34       | Today 14:23:45    |
| 48k         | Calree Offline              | Sports           | Live Sport           |                                                                    | 5_1 show defaults 2019 | Today 14:20:40       | Today 14:20:52    |
|             |                             |                  |                      |                                                                    |                        |                      |                   |
|             |                             |                  |                      |                                                                    |                        |                      |                   |
|             |                             |                  |                      |                                                                    |                        |                      |                   |
|             |                             |                  |                      |                                                                    |                        |                      |                   |
|             |                             |                  |                      |                                                                    |                        |                      |                   |
|             |                             |                  |                      |                                                                    |                        |                      |                   |
|             |                             |                  |                      |                                                                    |                        |                      |                   |
|             |                             |                  |                      |                                                                    |                        |                      |                   |
|             |                             |                  |                      |                                                                    |                        |                      |                   |
|             |                             |                  |                      |                                                                    |                        |                      |                   |
|             |                             |                  |                      |                                                                    |                        |                      |                   |
|             |                             |                  |                      |                                                                    |                        |                      |                   |
|             |                             |                  |                      |                                                                    |                        |                      |                   |
|             |                             |                  |                      |                                                                    |                        |                      |                   |
|             |                             |                  |                      |                                                                    |                        |                      |                   |
|             |                             |                  |                      |                                                                    |                        |                      |                   |
|             |                             |                  |                      |                                                                    |                        |                      |                   |
|             |                             |                  |                      |                                                                    |                        |                      |                   |
| +<br>New    | Fdit Label Load             | Dundicate Delete |                      |                                                                    |                        |                      | mport Export      |

2. Highlight the show you wish to export, then in the bottom right corner of the screen, click the Export button.

An exported show will use the file format: Client/User-Series/Project-Show.CalrecShow For example:

```
Calrec-Commissioning-IO Testing.CalrecShow
```

The file extension will always be .CalrecShow

### Exporting a Package from Calrec Assist Offline

A desk package **cannot** be re-imported back onto a real console. The desk package is used only for the offline simulation of the console.

The Calrec Virtual Machine can only contain information from a single console / package at one time. If you wish use Calrec Assist Offline with a desk package from a different console, you should first export the current desk package before importing the new package. This is effectively saving your work.

N.B. A desk package exported from Calrec Assist Offline will contain **all** shows.

- 1. In the top left-hand corner, click the Menu button, then select Console Information
- 2. Click Export Active Desk.

The default file name uses the format Label-System-Software Version.CalrecDeskPackage For example:

```
Studio 1-Artemis Light-v9.1.CalrecDeskPackage
```

The file extension will always be .CalrecDeskPackage

### Importing Shows to a Live Desk

### Importing shows into the Calrec Console PC Application

Shows that have been edited offline can be restored (imported) to the console's control processors.

- 1. Connect the USB drive containing the shows to the console's upstand USB port.
- 2. In the Calrec Console PC Application Navigate to the Mem -> Backup -> Show List page:

| Aliases | Rename                                                                                            | Client / User                                                                                                    | Series / Project                                                                                                    | Show                                                                                                    | Show Descriptio                                                                                | n Sample Rate                                                                                                    |         | Last S                                                                           | iaved                                                                              | Defa           | sult |
|---------|---------------------------------------------------------------------------------------------------|----------------------------------------------------------------------------------------------------|----------------------------------------------------------------------------------------------------|----------------------------------------------------------------------------------------------------|------------------------------------------------------------------------------------------------|----------------------------------------------------------------------------------------------------|---------|----------------------------------------------------------------------------------|------------------------------------------------------------------------------------|----------------|------|
|         | Snow                                                                                              | RTF                                                                                                    | Artemis                                                                                                    | 6-1                                                                                                    | 6 - 1 MASTER                                                                                   | 48 kHz                                                                                                    | 28/02/  | 2016 19:0                                                                        | 05:05                                                                              | -              | -    |
| Aliases | Delete                                                                                            | RTE 47376A                                                                                                    | litemis                                                                                                    | Factory Default                                                                                                  | Blank Desk                                                                                     | 48 kHz                                                                                                    | 16/11/  | 2015 19:1                                                                        | 11:00                                                                              |                |      |
|         | Shows                                                                                             | Calrec                                                                                                    | Commissioning                                                                                                    | 10 Testing                                                                                                    | In, out and DSP tests                                                                          | 48 kHz                                                                                                    | 07/10/  | 2015 23:3                                                                        | 33:46                                                                              |                |      |
| Presets | F                                                                                                 | RTE 4                                                                                                    | Artemis                                                                                                    | MASTER                                                                                                    | NEWS MASTER                                                                                    | 48 kHz                                                                                                    | 03/03/  | 2016 13:5                                                                        | 56:03                                                                              |                |      |
| Tresets | F                                                                                                 | RTE                                                                                                    | TEVE G SAVE SHOW AS                                                                                                    | MASTER                                                                                                    | NEWS MASTER                                                                                    | 48 kHz                                                                                                    | 04/03/  | 2016 09:4                                                                        | 48:54                                                                              |                |      |
|         | F                                                                                                 | RTE A                                                                                                    | Artemis                                                                                                    | SPECIAL EVENTS                                                                                                   | MASTER                                                                                         | 48 kHz                                                                                                    | 29/02/  | 2016 11:0                                                                        | 07:13                                                                              |                |      |
|         | F                                                                                                 | RTE A                                                                                                    | Artemis                                                                                                    | TRAINING                                                                                                    | NEWS MASTER                                                                                    | 48 kHz                                                                                                    | 25/02/  | 2016 11:0                                                                        | 07:25                                                                              |                |      |
|         | F                                                                                                 | RTE 4                                                                                                    | Artemis                                                                                                    | Default                                                                                                    | NEWS MASTER                                                                                    | 48 kHz                                                                                                    | 23/09/  | 2015 22:2                                                                        | 21:11                                                                              | Defaul         | t.   |
|         | Select<br>Backup<br>Location                                                                      | .ocation C:\Cairec_Arch                                                                                                    | ive\Show_Backups\v5_0                                                                                                    | Re<br>Br                                                                                                    | Backup<br>Istore Backup<br>ACKED UP SHOWS                                                      |                                                                                                    |         |                                                                                  |                                                                                    |                |      |
|         | Select<br>Backup<br>Location<br>Client / User                                                     | ocation C:\Cəlrec_Arch                                                                                                    | ive\Show_Backups\v5_0 :<br>Show                                                                                                    | Re<br>Br<br>shows<br>Show Descrip                                                                                | ACKED UP SHOWS                                                                                 | Last Saved                                                                                                    | Default | Error                                                                            | Desk                                                                               | Legacy<br>Show |      |
|         | Select<br>Backup<br>Location                                                                      | ocation C:\Cairec_Arch<br>Series / Project<br>Artemis                                                                          | ive\Show_Backups\v5_0<br>Show<br>SPECIAL EVENTS                                                                                        | shows<br>MASTER                                                                                                  | ACKED UP SHOWS                                                                                 | Last Saved<br>29/02/2016 11.07.13                                                                                                    | Default | Error                                                                            | Desk<br>Type<br>utemis                                                             | Legacy<br>Show |      |
|         | Select<br>Backup<br>Location<br>Client / User<br>RTE<br>RTE                                       | ocation C:\Cairec_Arch<br>Series / Project<br>Artemis<br>STEVE G SAVE SHOW A                                                   | ive\Show_Backups\v5_0 :<br>Show<br>SPECIAL EVENTS<br>S MASTER                                                                          | MASTER<br>NEWS MASTER                                                                                            | ACKED UP SHOWS                                                                                 | Last Saved<br>29/02/2016 11:0713<br>03/03/2016 15:56:25                                                                                                    | Default | Error Ar                                                                         | Desk<br>Type<br>utemis<br>utemis                                                   | Legacy<br>Show |      |
|         | Select<br>Backup<br>Location<br>Client / User<br>RTE<br>RTE<br>RTE                                | ocation C:\Cairec_Arch<br>Series / Project<br>Artemis<br>STEVE G SAVE SHOW A<br>Artemis                                        | ive\Show_Backups\v5_0:<br>Show<br>SPECIAL EVENTS<br>S MASTER<br>Default                                                                | Re<br>Buttows<br>Show Descrip<br>MASTER<br>NEWS MASTER<br>NEWS MASTER                                            | ACKED UP SHOWS                                                                                 | Last Saved<br>29/02/2016 11:9713<br>03/03/2016 15:56:25<br>23/09/2015 22:21:11                                                                                              | Default | Error An<br>An<br>An                                                             | Desk<br>Type<br>utemis<br>utemis                                                   | Legacy<br>Show | ~    |
|         | Select<br>Backup<br>Location<br>Client / User<br>RTE<br>RTE<br>RTE<br>RTE                         | ocalion C.\Cairec_Arch<br>Series / Project<br>Artemis<br>STEVE G SAVE SHOW A<br>Artemis                                        | we/Show_Backups/v5_0+<br>Show<br>SPECIAL EVENTS<br>S MASTER<br>Default<br>MASTER                                                       | Re<br>B<br>Show Descrip<br>MASTER<br>NEWS MASTER<br>NEWS MASTER<br>NEWS MASTER                                   | ACKED UP SHOWS                                                                                 | Last Saved<br>29/02/2016 11:07:13<br>03/03/2016 12:56:25<br>23/09/2015 22:2111<br>03/03/2016 13:56:03                                                                       | Default | Error An<br>An<br>An<br>An<br>An                                                 | Desk<br>Type<br>vrtemis<br>vrtemis<br>vrtemis<br>vrtemis                           | Legacy<br>Show | ~    |
|         | Select<br>Backup<br>Location<br>Client / User<br>RTE<br>RTE<br>RTE<br>RTE<br>Calrec               | C:\Calrec_Arch C:\Calrec_Arch Series / Project Artemis STEVE G SAVE SHOW A Artemis Artemis Commissioning                       | vielShow,Backup2/\/5,0<br>Show<br>SPECIAL EVENTS<br>S MASTER<br>Default<br>MASTER<br>JO Testing                                        | MASTER<br>NEWS MASTER<br>NEWS MASTER<br>NEWS MASTER<br>NEWS MASTER<br>In out and DSP tests                       | ACKED UP SHOWS                                                                                 | Last Saved<br>29/02/2016 11:97:13<br>03/03/2016 15:56:25<br>22/09/2015 22:21:11<br>03/03/2016 15:56:03<br>07/02/051 22:33:34.6                                              | Default | Error An<br>An<br>An<br>An<br>An<br>An<br>An                                     | Desk<br>Type<br>utemis<br>utemis<br>utemis<br>utemis<br>utemis                     | Legacy<br>Show | ~    |
|         | Salect<br>Backup<br>Location<br>Client / User<br>RTE<br>RTE<br>RTE<br>RTE<br>Calrec<br>RTE 47376A | Ocation CACatree_Arch<br>Series / Project<br>Artemis<br>STEVE G SAVE SHOW A<br>Artemis<br>Artemis<br>Commissioning<br>Artemis  | ive\Show_Backups\v5_0<br>Show<br>SPECIAL EVENTS<br>MASTER<br>Default<br>MASTER<br>ID Testing<br>Factory Default                        | Re<br>Show Descrip<br>MASTER<br>NEWS MASTER<br>NEWS MASTER<br>NEWS MASTER<br>In out and DSP tests<br>Bink Desk   | ACKED UP SHOWS                                                                                 | Last Saved<br>29/02/2016 11:07:13<br>03/03/2016 11:55625<br>23/09/2015 22:21:11<br>03/03/2016 12:56:03<br>07/10/2015 22:33:346<br>16/11/2015 19:31:00                       | Default | Error Au<br>Au<br>Au<br>Au<br>Au<br>Au<br>Au                                     | Desk<br>Type<br>utemis<br>utemis<br>utemis<br>utemis<br>utemis                     | Legacy<br>Show | ~    |
|         | Select<br>Backup<br>Location<br>RTE<br>RTE<br>RTE<br>RTE<br>Calrec<br>RTE 47376A<br>RTE           | Cotalion CACalrec_Arch<br>Series / Project<br>Atemis<br>STEVE G SAVE SHOW A<br>Artemis<br>Atemis<br>Atemis<br>Atemis<br>Atemis | vel\Show_Backupcl\v5_0 =<br>Show<br>SPECIAL EVENTS<br>MASTER<br>Default<br>NASTER<br>Default<br>Testing<br>Factory Default<br>TRAINING | Re<br>Show Descrip<br>MASTER<br>NEWS MASTER<br>NEWS MASTER<br>In, Out and DSP tests<br>Blank Desk<br>NEWS MASTER | ACKED UP SHOWS<br>tion Sample Rate<br>48<br>48<br>48<br>48<br>48<br>48<br>48<br>48<br>48<br>48 | Last Saved<br>29/02/2016 11:07:13<br>03/03/2016 15:56:25<br>23/09/2015 22:21:11<br>03/03/2016 15:56:56<br>07/10/2015 22:33:46<br>16/11/2015 19:41:00<br>25/02/2016 11:07:25 | Default | Error An<br>An<br>An<br>An<br>An<br>An<br>An<br>An<br>An<br>An<br>An<br>An<br>An | Desk<br>Type<br>utemis<br>utemis<br>utemis<br>utemis<br>utemis<br>utemis<br>utemis | Legacy<br>Show | ~    |

- 3. The upper table displays all the shows currently saved on the console. The lower list displays any exported shows in the currently selected backup location.
- 4. Press select Backup Location to change the currently selected backup location.
- 5. To import a show from the Selected Backup Location, press the Restore button.
- 6. Once imported, the show can now be loaded from the Mem -> shows & Mems page.